### **Starting Out With AIPS Tutorial**

James M Anderson

This tutorial session is intended to get people familiar with the basic concepts of radio interferometry. The student will be introduced to interferometry data, visibilities, the (u,v) plane, calibration, and imaging.

# Step 1 --- Figure Out What to Observe (Reduce)

I decided to try to make an image of the Sun, as the Solar KSP is a significant part of GLOW. The NRAO image archive has a nice image of the Sun at 1400 MHz located at http://images.nrao.edu/8

×

Image courtesy of NRAO/AUI

Let's try to reduce the data ourselves.

# Step 2 --- Download the Data From the Archive

Conveniently, the NRAO image archive gives details about the observations used to make the image, so I downloaded the data from the NRAO data archive, making sure to select the "AIPS friendly" filename option.

This has resulted in two files on my hard drive in my current directory:

```
ls -l
total 54164
-rw-r— 1 anderson zeall 21002240 2008-11-11 14:40 GD_1
-rw-r— 1 anderson zeall 34392064 2008-11-11 14:41 GD_2
```

#### Step 3 --- Start up AIPS

#### aips

I have chosen to use user ID 100, at semi-random selection.

At first, most of the archane syntax used to enter commands to AIPS will be difficult. As this is a tutorial session which intends to teach you about radio interferometry, and not how to use AIPS, we will gloss over the technical challenges of interacting with AIPS.

In AIPS you the user interact with something called POPS. You give POPS information by setting variables called ADVERBS to specific values. You can tell POPS which TASK you plan to run by setting a TASK ADVERB. If you want to check the values of ADVERBs for the current TASK, you ask for INPUTS. Because POPS will try to figure out what you mean if you only input the first few letters of an ADVERB or VERB, you can often abbreviate this to just INP. Also note that since AIPS is case-insensitive by default, you could also just type inp. If you want help on a specific topic, ask for HELP. If you want even more explanation for something, say EXPLAIN. If you don't know what it is you are trying to do, but you have some vague notion, say APROPOS SOMETHING. Note that apostrophes, and in certain locations, the lack of an apostrophe are significant.

The AIPS task to read raw VLA data into AIPS is called FILLM.

task 'fillm' default datain = 'PWD:GD nfiles=0 ncount=2 vlamode='S ' doweight=10 doconcat=true douvcomp=0 cparm(2)=16cparm(4)=28cparm(8)=10./60

This sets us up to read the data, sets the VLA mode to Solar, tells AIPS not to change the source if the position appears to be moving (which the Sun does), sets the shadowing limit to 28 meters, and sets the CL table interval to 10 seconds.

From: https://www.astron.nl/lofarwiki/ - LOFAR Wiki Permanent link: https://www.astron.nl/lofarwiki/doku.php?id=public:meetings:glowbi2008:tutorial\_monday&rev=1226420345 Last update: 2008-11-11 16:19

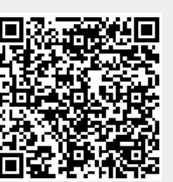